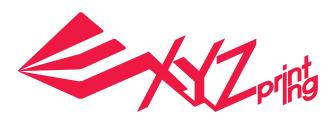

# Descripción del producto

## Información general del producto

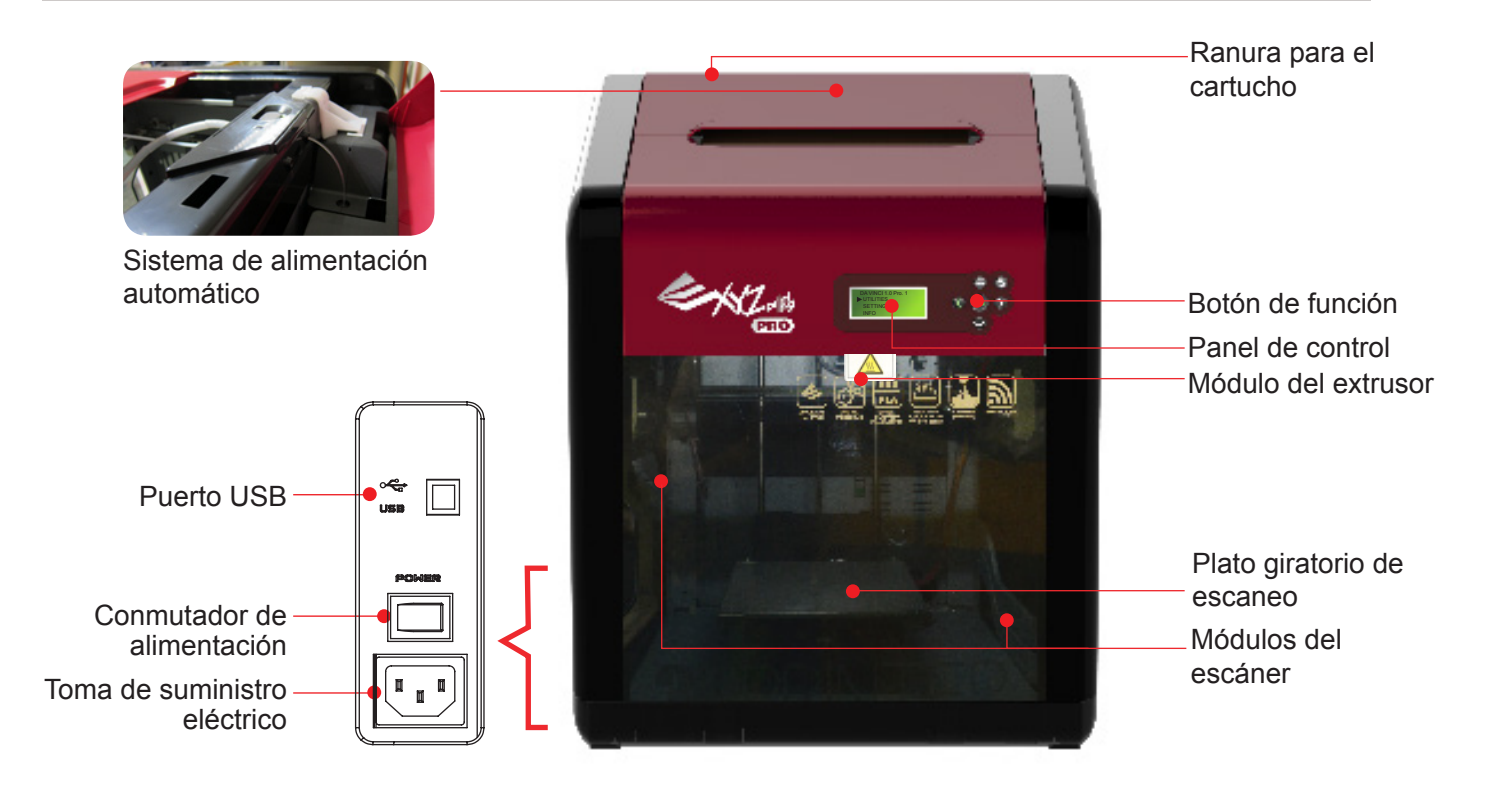

El nivel de la plataforma de impresión puede ser susceptible a la vibración durante el transporte, que puede influir en la calidad de impresión. Ajuste la plataforma consultando la sección 「Print Bed Adjustment」 (Ajuste de la plataforma de impresión) antes de imprimir.

## Lista de accesorios incluídos

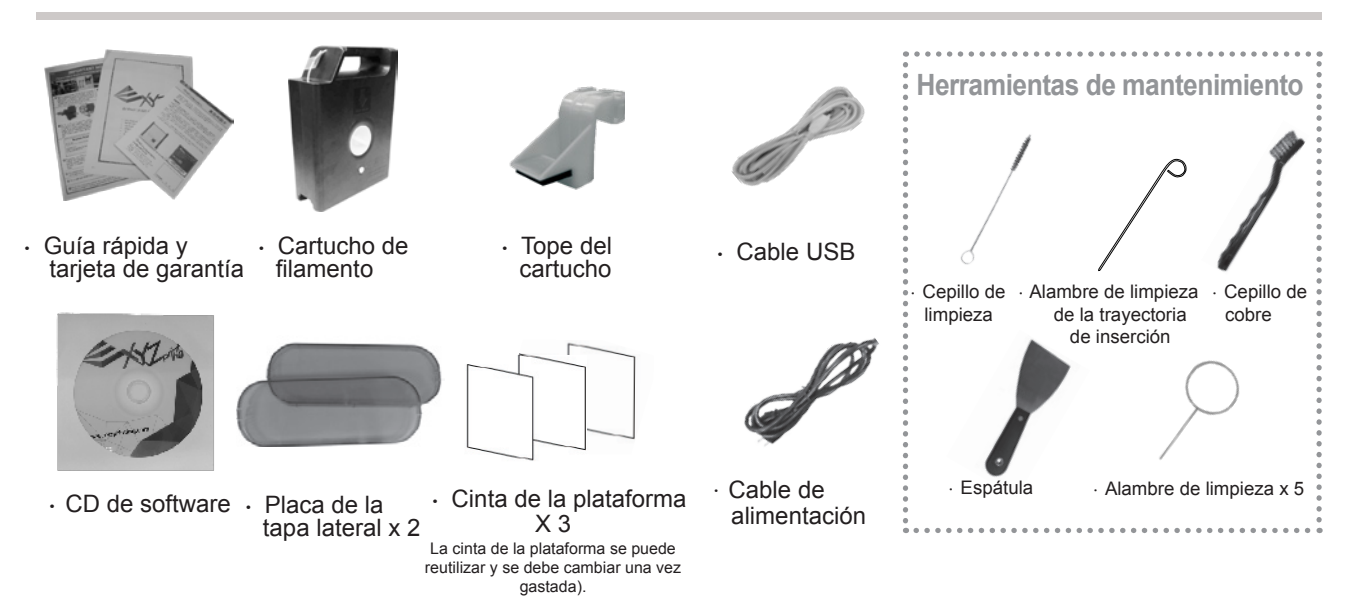

### da Vinci 1.0 Pro 3in1

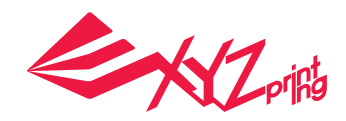

# **Descripción de los parámetros**

## **Conexión WiFi**

Escriba el nombre de la impresora (ya sea utilizando caracteres ingleses o numéricos), presione la función "Scan" (Buscar) para obtener información de la estación base inalámbrica con el menú desplegable y, por último, seleccione el nombre de la red inalámbrica a la que desea conectarse.

Después de realizar la conexión correctamente, el nombre Wi-Fi se mostrará en la pantalla de la impresora.

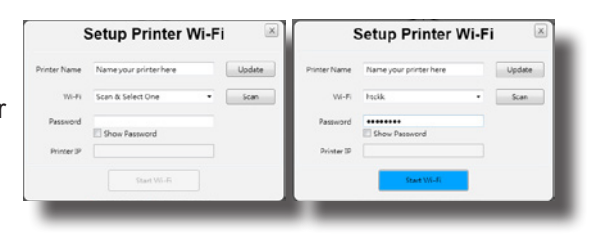

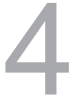

Llegados a este punto, el cable USB se puede quitar para conti-

nuar con el proceso de impresión.

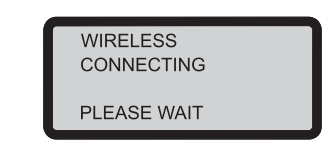

Si la conexión se desconecta, vuelva a conectar el cable USB entre el equipo y la impresora y abra XYZware Pro.

# Especificaciones del producto

| Imprimir                     |                                        |                            |                                             |  |
|------------------------------|----------------------------------------|----------------------------|---------------------------------------------|--|
| Tecnología de<br>impresión   | Fabricación de filamento fundido (FFF) | Peso                       | 26 kg                                       |  |
| Dimensiones de<br>impresión  | 20 x 20 x 20 cm                        | Material de impresión      | ABS / PLA                                   |  |
| Resolución de<br>impresión   | 0,1 / 0,2 / 0,3 / 0,4 mm               | Diámetro del<br>filamento  | 1,75 mm                                     |  |
| Pantalla de<br>visualización | LCM de 2,6 pulgadas                    | Diámetro de la<br>boquilla | 0,4 mm                                      |  |
| Conexión                     | USB 2.0 / WiFi                         | Sistema operativo          | Win 7 y superior<br>Mac OSX 10.8 y superior |  |
| Software de impresión        | XYZware Pro                            | Formato de archivo         | 3w/stl                                      |  |
| Escanoo                      |                                        |                            |                                             |  |

#### Escaneo

| Tecnología de escaneo                            | Triangulación láser cortada                      | Carga útil del plato<br>giratorio | ≦ 3 Kg/6.6lbs |
|--------------------------------------------------|--------------------------------------------------|-----------------------------------|---------------|
| Tamaño de objeto<br>escaneable<br>(Diamètre x H) | 3 x 3 cm – 15 x 15 cm/ 1,18 x 1,18"-<br>5,9x5,9" | Exploración de<br>software        | XYZscan       |

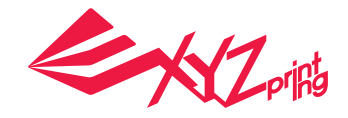

# Detalles de soporte técnico

Cuando la impresora tenga problemas, consulte las siguientes instrucciones de solución de problemas. Si el problema no se puede resolver, póngase en contacto con el centro de servicio de atención al cliente.

| Estado del error                                                                       | Formas del proceso recomendadas                                                                                        |  |
|----------------------------------------------------------------------------------------|----------------------------------------------------------------------------------------------------|--|
| Impresora ocupada.                                                                     | Inténtelo después de que se complete la tarea actual y examine la información mostrada en la pantalla de la impresora. |  |
| El firmware de la impresora<br>no se puede actualizar                                  | Compruebe la conexión a Internet y actualice el firmware más tarde.                                                    |  |
| Boquilla obturada                                                                      | Descargue el filamento para limpiar la boquilla y, a conti-<br>nuación, vuelva a cargar el filamento.                  |  |
| No se puede cargar el filamento.                                                       | Descargue y vuelva a cargar el filamento.                                                                              |  |
| NO CARTRIDGE (NO HAY CARTUCHO)<br>Filamento no fue instalado correctamente.            | Vuelva a cargar el filamento o cámbielo.                                                                               |  |
| CARTRIDGE EMPTY (CARTUCHO VACÍO)<br>Filamento agotado antes de imprimir: 0 % restante  | Cambie el filamento inmediatamente.                                                                                    |  |
| FILAMENT LOW (FILAMENTO BAJO)<br>Queda poco filamento: 30% restante                    | Cambie el filamento si es necesario.                                                                                   |  |
| FILAMENT END (FILAMENTO VACÍO)<br>Filamento agotado durante la impresión: 0 % restante | Cambie el filamento inmediatamente.                                                                                    |  |

### Notas y descripciones para utilizar las herramientas de mantenimiento

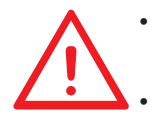

Las siguientes herramientas solamente se pueden utilizar en un entorno siguiendo las pautas de un adulto y supervisado por este. Para evitar peligros, no permita que los niños manejen las herramientas de mantenimiento en situaciones desconocidas.
Asegúrese de mantener la plataforma de impresión refrigerada.

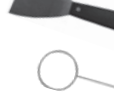

- Una vez finalizada la impresión y la plataforma de impresión enfriada a la temperatura ambiente, puede quitar el objeto impreso con una espátula.
- Para evitar que la calidad de impresión se vea afectada por filamento residual o acumulado, lo que provoca una mala descarga, después de un prolongado período de uso de la boquilla de impresión, es recomendable habilitar la función "CLEAN NOZZLE" (LIMPIAR BOQUILLA) (limpieza de boquilla) de la impresora cada 25 horas de impresión, para limpiar los residuos utilice el alambre de limpieza de la boquilla o el alambre de limpieza de la trayectoria de inserción. (El filamento se debe descargar del extrusor antes de limpiar la trayectoria de inserción).

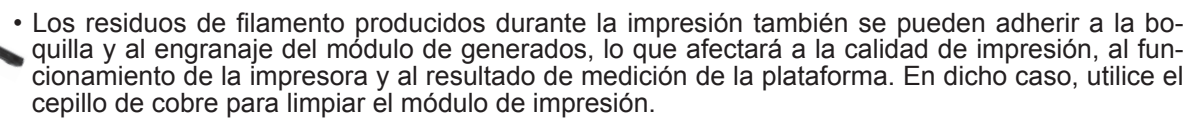

### Servicio técnico y mantenimiento

Conserve el material de embalaje original por si tengas que devolver la unidad para que la reparen durante el período de garantía. Si se utilizan otros materiales de embalaje en su lugar, la impresora puede resultar dañada durante el proceso de transporte. En tal caso, XYZprinting tendrá el derecho de cobrar una cuota por la reparación.